## Open a web browser, and browse to <a href="https://cougarapps.csusm.edu">https://cougarapps.csusm.edu</a>

Log in with your CSUSM username and password

| 🔀 Welcome to CougarApps 🛛 🗙 🕂          |                                   |                          |                                                        |                              |
|----------------------------------------|-----------------------------------|--------------------------|--------------------------------------------------------|------------------------------|
| ← → C ☆ 🔒 cougarapps.csusm.edu         | u/vpn/index.html                  |                          |                                                        |                              |
| 🗰 Apps 🧧 Imported 🧧 Entertainment/Outi | Contact us •• Citrix Synergy 2019 | 🔜 Work 🧧 Work 🔜 Work     | 🦰 Personal 🦳 Personal                                  | 🔜 Work 🔜 Personal 🧾 Personal |
|                                        |                                   |                          |                                                        |                              |
|                                        | California Stat<br>SAN            | e University I<br>MARCOS | Please log on<br>User name username<br>Password Log On | ₩ <u>3</u>                   |

Click the "Desktops" tab, and search for "Lab"

Then click the "Virtual Lab Desktop"

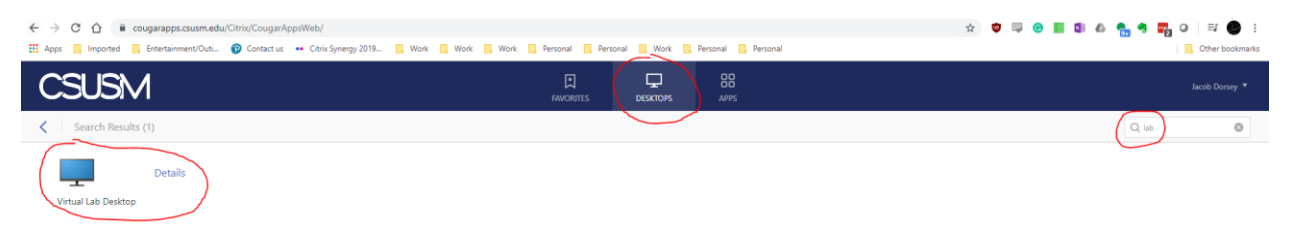

## Once you're logged in, launch Google Chrome or Mozilla Firefox to download files for assignment (if applicable)

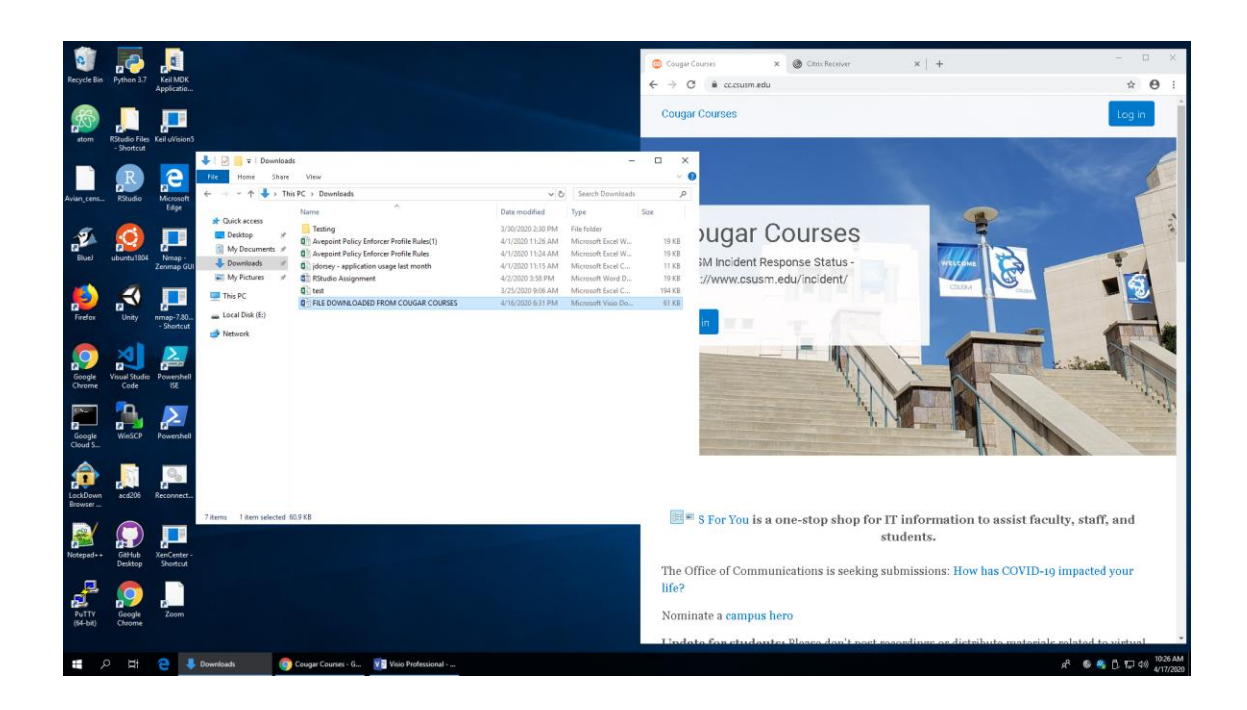

# Log into <u>https://cougarapps.csusm.edu</u> launch the app you're working with, and open the file downloaded from CougarCourses (if applicable)

| $\bigotimes$ | Via Principal                                                                                                    |
|--------------|----------------------------------------------------------------------------------------------------|
|              | Open                                                                                                    |
| New<br>Open  | Recent     Drawings     Folders                                                                                                    |
|              | OraDrive - California State Uni     Orad Drive - California State Uni     Orad Drive - California State Uni     Orad Drive - California State Uni     Orad Drive - California State Uni     Orad Drive - California Drive - California Drive - Californi Drive - California Drive - California Drive - California Drive       |
|              | DreDrive - Personal     Jerrey/2000 grant c -     Name     Name     Dute modified     Type     Size     Tetring     L/20/2022.23.09 M/     Tetring                                                                                                    |
|              | Stets - California State Universita  Gi FLE DOWNLOADED FROM COUGLAR CO. 4/16/0000 6/11 PM Microsoft Visio Dr. 6118  Deministra  Deministra Deministra Deministra Deministra Deministra Deministra Deministra Deministra Deministra Deministra Deministra Deministra Deministra Deministra Deministra Deministra Deministra Deministra Deministra Deministra Deministra Deministra Deminis  |
|              | This PC Note: Note: Note |
|              | This PC<br>Browse defined.                                                                                                    |
|              |                                                                                                    |
|              | File name: TILE DYMM, CARED FILOM COURSES V AND THE STATE OF THE STATE OF THE STATE |
|              | Tools • Open • Cancel                                                                                                    |
|              |                                                                                                    |
|              |                                                                                                    |
|              |                                                                                                    |
|              |                                                                                                    |
|              | 1 🗭 📕 Countrade 💿 Citik Restor - Go. Vill Moto Parleminal                                                                                                    |

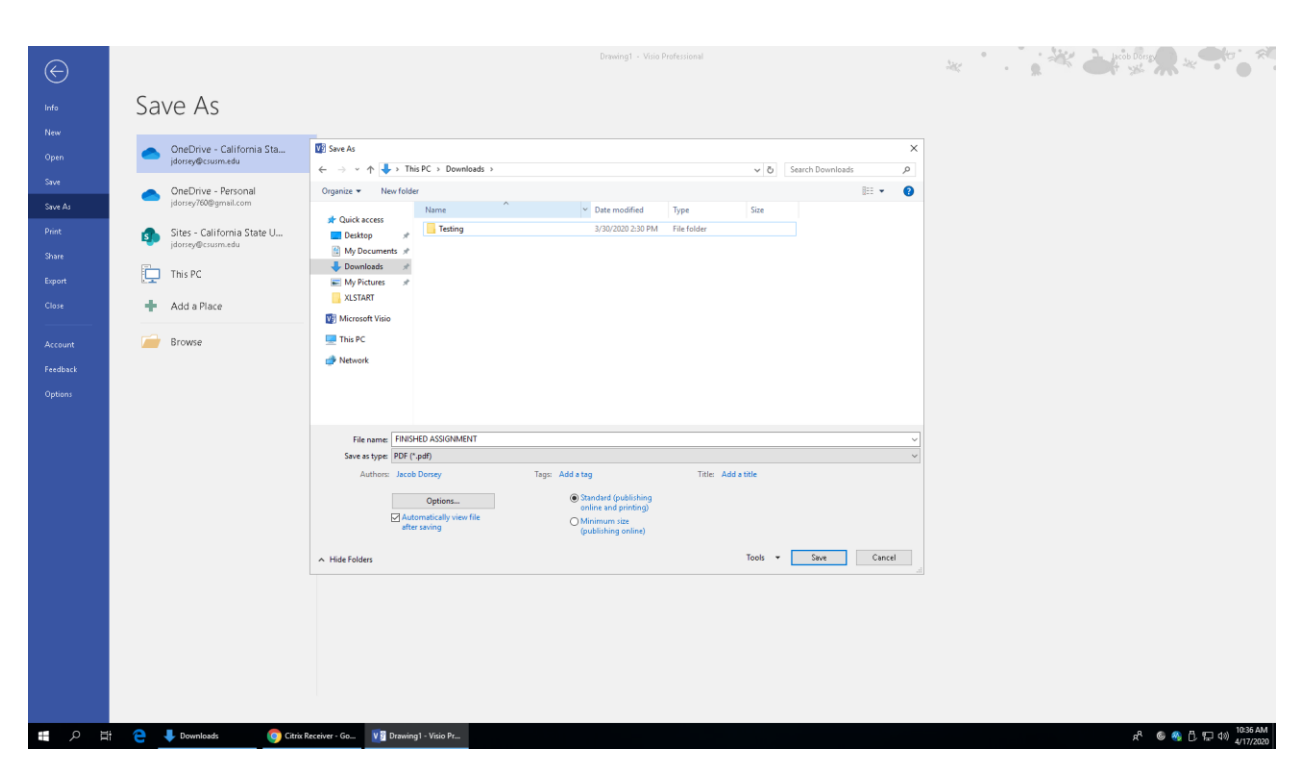

#### When finished with your assignment, save your file

### Log back into CougarCourses to upload your finished file

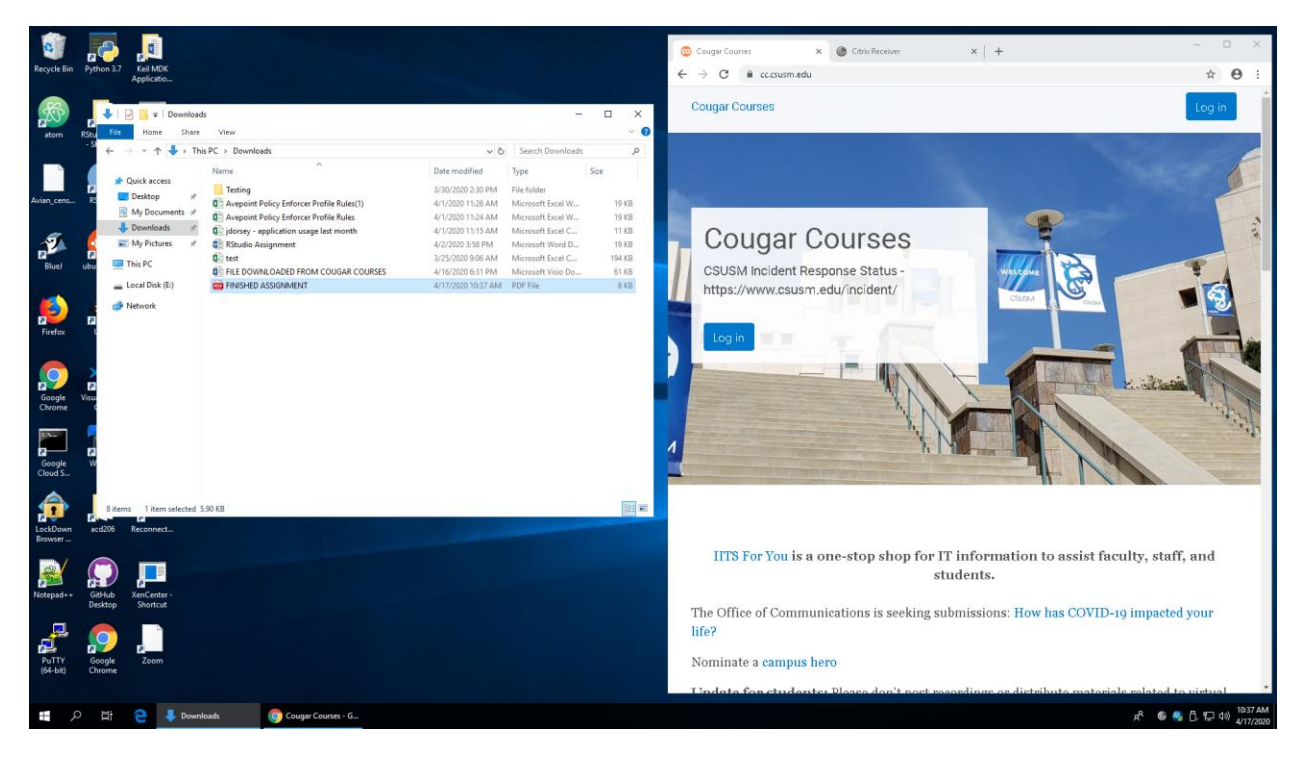

## When done with your work, sign out of the virtual desktop

\*\*If something isn't working properly, please try signing out, waiting 30 seconds, and re-launching the Virtual Lab Desktop\*\*

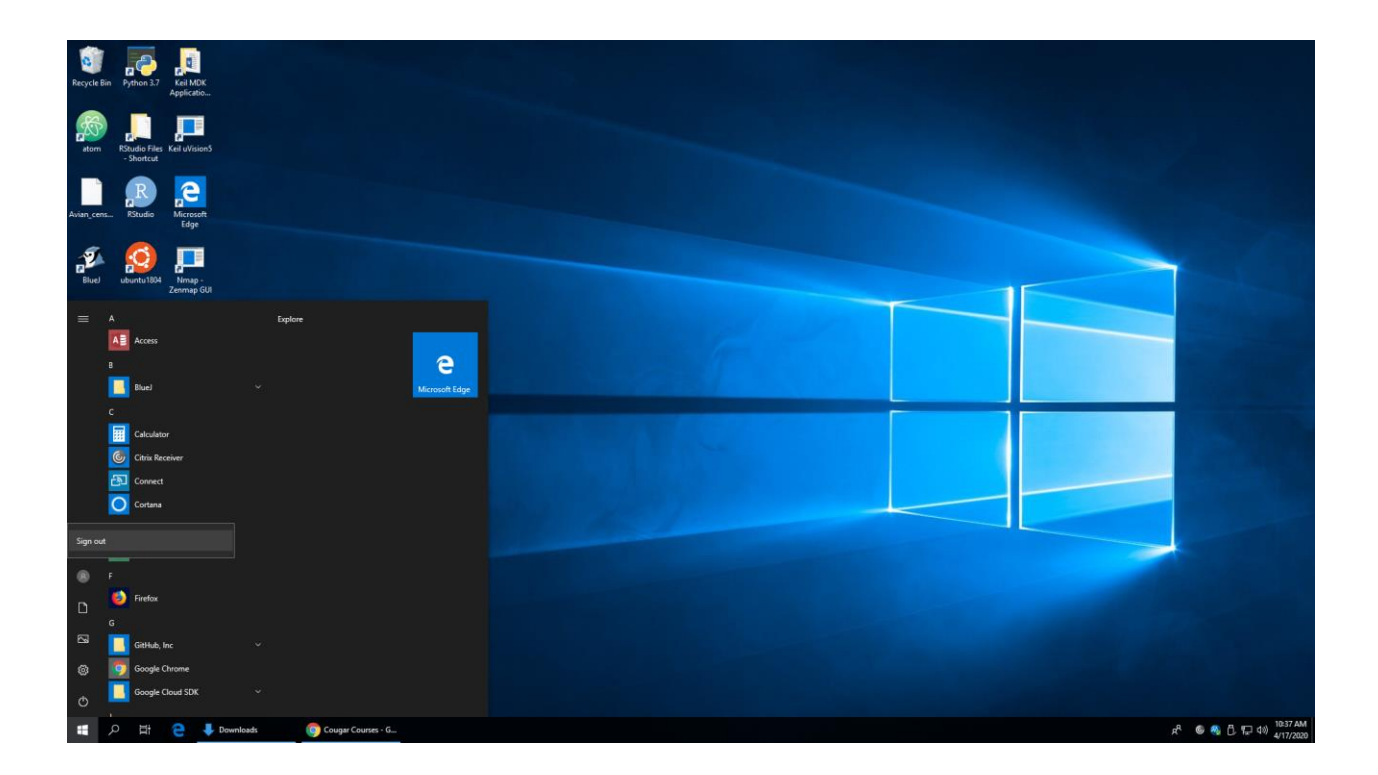